# NiceHash Miner

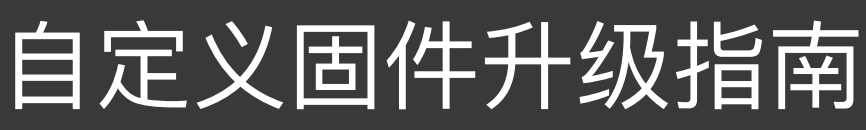

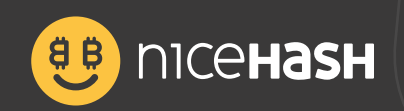

# 目录

| 请先阅读              | 3 |
|-------------------|---|
| 使用SD卡升级您的ASIC设备固件 | 4 |
| 升级到NiceHash自定义固件  | 5 |
| 将矿机连接到NiceHash    | 5 |
| 选择挖矿超频预设          | 6 |

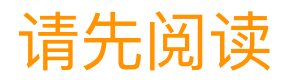

在本指南中,我们将向您展示如何升级S17+、T17+、S17、S17 Pro、T17以及S9型号矿机的固件为 NiceHash自定义固件以及如何设置超频文件。

升级到NiceHash自定义固件只需要下列条件即可:

- MicroSD内存卡 (16GB或容量更小)
- 读卡器
- 电脑一台
- S17+、T17+、S17、S17 Pro、T17或S9等ASIC设备
- 自定义固件以及SD文件可以在我们的下载中心找到,或在挖矿控制面板中下载。

要下载自定义固件文件,请访问NiceHash控制面板>挖矿>下载挖矿程序或添加ASIC设备,然后连接到您的 ASIC设备并下载固件或固件+SD解锁文件。

#### 开始之前请仔细阅读!

如果您使用的是**2019年11月或更新的固件版本**,则必须使用SD卡对ASIC的固件进行刷新,因为Bitmain设置 了相关签名,只允许您升级官方的Antminer固件**(用SD卡刷新ASIC固件)。** 

请注意,如果用SD卡升级ASIC固件,则不需要通过网页来升级固件,固件将自动升级。

如果您使用的是2019年11月之前发布的固件版本,则可以通过网页界面并使用固件文件对其进行升级(将ASIC 升级为NiceHash自定义固件)。

因此,如果您的固件版本日期早于2019年11月,则无需使用SD卡升级ASIC固件。

免责声明:对于您的设备在固件升级过程中遭受损坏,NiceHash不承担任何责任。

### 使用SD卡升级您的ASIC设备固件

重要信息,如果您使用的是2019年11月或之后版本的固件,则无法正常加载该固件。 如果ASIC设备使用的是2019年11月前的固件版本,则可以跳过刷SD卡固件的步骤。 请参照下列步骤使用**SD卡更新您的ASIC设备固件:** 

1. 将您的SD卡插入电脑,并使用FAT32文件系统进行格式化。

| 14.5 CB              |   |
|----------------------|---|
| 14,5 65              | ~ |
| File system          |   |
| FAT32 (Default)      | ~ |
| Allocation unit size |   |
| 8192 bytes           | ~ |
| SD CARD              |   |
| Format options       |   |
| Quick Format         |   |
|                      |   |
|                      |   |
|                      |   |

2.解压缩文件,并将文件复制到SD卡(确保为您您的ASIC设备选择了正确的固件文件)。

| ← → • ↑ 🛄 > SC        | CARD (G:)           |                  |                |          |
|-----------------------|---------------------|------------------|----------------|----------|
|                       | Name                | Date modified    | Туре           | Size     |
| Y Quick access        | - bin               | 05/06/2019 19:48 | File folder    |          |
| diventive Cloud Files | BOOT.bin            | 22/01/2019 22:42 | BIN File       | 2.687    |
|                       | devicetree.dtb      | 27/08/2018 15:38 | DTB File       | 8 8      |
| Chebline              | 📄 ulmage            | 22/01/2019 22:42 |                | 3.913    |
| 💻 This PC             | 🏧 uramdisk.image.gz | 22/01/2019 22:42 | WinRAR archive | 26.490 1 |

3. 安全地从您的电脑移除SD卡,并接入您的ASIC设备。

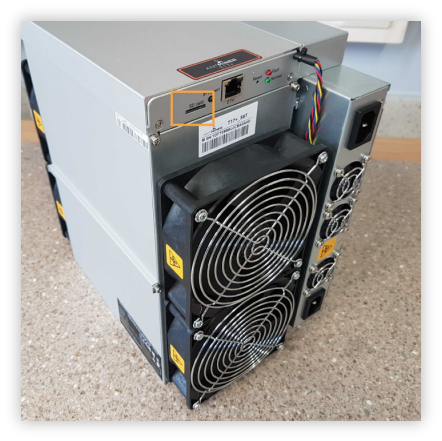

4. 开启ASIC设备并等待3-5分钟(一旦固件更新完成后红色及绿色灯将闪烁)

5. 关闭ASIC设备,并移除SD卡。

6. 重新启动您的ASIC设备,并在网络中搜索您的ASIC设备。

请知悉,这时ASIC设备可能会有一个新的IP地址,并已成功安装NiceHash自定义固件。

# 升级到NiceHash自定义固件

请参照下列步骤并通过网页将升级您的固件:

1. 登录到Antminer管理网页界面

2. 访问 系统 > 升级 > 刷入新固件镜像

3.点击**选择文件**,并选择此前下载的NiceHash自定义固件文件(<mark>请务必仔细检查您使用的固件</mark> 版本是否正确)

4.勾选保存设置一栏

5.点击**刷入镜像** 

| لد<br>ITMINER                                                                                                    |                             |  |
|----------------------------------------------------------------------------------------------------|-----------------------------|--|
| System Miner Configuration Miner Status Network                                                                                                    |                             |  |
| Overview Administration Monitor Kernel Log Upgrade Reboot                                                                                                    |                             |  |
| Upgrade                                                                                                    |                             |  |
| Backup / Restore<br>Click "Generate archive" to download a tar archive of the current configuration files. To reset the firmware to its initial state, click "Perform reset" (only poss | ible with squashfs images). |  |
| Download backup:                                                                                                    | Generate archive            |  |
| Reset to defaults:                                                                                                    | Perform reset               |  |
| To restore configuration files, you can upload a previously generated backup archive here.                                                                                              |                             |  |
| Restore backup:                                                                                                    | Browse Upload archive       |  |
| Flash new firmware Image<br>Upload a sysupgrade-compatible image here to replace the running firmware. Check "Keep settings" to retain the current configuration.                       |                             |  |
| Keep settings:                                                                                                    |                             |  |
| Image:                                                                                                    | Browse DFlash image         |  |
|                                                                                                    |                             |  |
|                                                                                                    |                             |  |

## 将矿机连接到NiceHash

进入您的矿机设定页面后,请参照下列步骤将矿机连接到NiceHash:

请知悉下面步骤只适用于SHA256的ASIC矿机。

- 1. 访问 **矿机配置 > 常规设定**。
- 2. 在URL区域输入 stratum+tcp://sha256asicboost.eu.nicehash.com:3368#xnsub

注: **#XNSUB**即开启 extranonce订阅,使得 Nice Hash 可通知矿机什么时候可切换到其他订单。 3. 在worker 文本框输入您的BTC 钱包地址以及矿机名称。

- 例如: 3FkU45xV3zynHr2N91ANv7TA26J4iFkqpM.worker1
- 4. 在密码文本框中输入x。
- 5. 重复上述步骤在Pool 1及Pool 2中填入相关信息,但使用不同的stratum服务器地址。
- 6. 点击屏幕右上方的保存按钮。

| еропсенаян                                                               | Online 110 | Find Miner Stop CGMiner Restart CGMiner Reboot |
|--------------------------------------------------------------------------|------------|------------------------------------------------|
| System Miner Configuration Miner Status Network Config multiplier DevFee |            |                                                |
| General Settings Mining profiles Chain Freq Settings Chip Freq Settings  |            |                                                |
| Miner General Configuration                                              |            | Reset PreSave Save                             |
| Pool 0                                                                   |            |                                                |
| URL stratum+tcp://sha256asicboost.eu.nicehash.com:3368#xnsub             |            |                                                |
| Worker 3FkU45xV3zynHr2N91ANv7TA26J4iFkqpM.Worker1                        |            |                                                |
| Password X                                                               |            |                                                |
| Pool 1                                                                   |            |                                                |
| URL stratum+tcp://sha256asicboost.usa.nicehash.com:3368#xnsub            |            |                                                |
| Worker 3FkU45xV3zynHr2N91ANv7TA26J4iFkqpM.Worker1                        |            |                                                |
| Password                                                                 |            |                                                |
| Pool 2                                                                   |            |                                                |
| URL stratum+tcp://sha256asicboost.in.nicehash.com:3368#xnsub             |            |                                                |
| Worker 3FkU45xV3zynHr2N91ANW7TA26J4iFkqpM.Worker1                        |            |                                                |
| Password                                                                 |            |                                                |
|                                                                          |            |                                                |
|                                                                          |            | Reset PreSave Save                             |

### 选择挖矿超频预设

打开您的设备管理页面并参照下列步骤选择一个预设文件:

- 1. 访问 矿机配置 > 挖矿配置。
- 2. 找到 预设选项卡,点击弹出下拉选项菜单。
- 3. 选择您要使用的配置文件。
- 4. 点击屏幕右上方的保存按钮。
- 5. 大约等待10到45分钟, 矿机将自动完成调整。

| 🥴 пісе <b>назн</b>                                                                                                    |                                                        | Online) (11.0 | Find Miner Stop CGMiner Restart CGMiner Reboot |
|----------------------------------------------------------------------------------------------------|--------------------------------------------------------|---------------|------------------------------------------------|
| System         Miner Configuration         Miner Status         Network         Config multiplier           General Settings         Mining profiles         Chain Freq Settings         Chip Freq Settings           Mining Profiles         Configuration         Settings         Chip Freq Settings | Devfee                                                 |               | Reset Clear log <u>HB</u> / HW PreSave Save    |
| Timer: 5 / 15   44 < 50%   75 > 50% & < 85%   86 > 85% & < 120%   <u>133</u> > 120                                                                                                    | %                                                      |               |                                                |
| Preset                                                                                                    | Profile 53Th @ 600MHz [tuned]                          |               |                                                |
| Fan rpm Check (For Immersion) Disable restart after X times (0 - disabled)                                                                                                    | Profile 35Th @ 400MHz [tuned]<br>Profile 44Th @ 500MHz |               |                                                |
| Restart if hashrate lower: (0 - disable)                                                                                                    | Profile 53Th @ 600MHz [tuned]                          |               |                                                |
| Disable chains at CHIP temperature (0 - default, 90C)<br>Target CHIP temp (0 - default, 75C)                                                                                                    | Profile 57Th @ 650MHz<br>Profile 61Th @ 700MHz         |               |                                                |
| Manual Fan RPM config                                                                                                    | Profile 66Th @ 750MHz<br>Profile 70Th @ 800MHz         |               |                                                |
| Quiet fan mode at startup<br>AsicBoost                                                                                                    | Profile 73Th @ 825MHz<br>Profile 75Th @ 850MHz         |               |                                                |
| Disable 'UNBALANCED' restart                                                                                                    |                                                        |               |                                                |
| Disable voltage check                                                                                                    | 055                                                    |               |                                                |
| Downscale profile on fail autotune                                                                                                    | 066                                                    |               |                                                |
| Downscale profile on overheat                                                                                                    | OFF                                                    |               |                                                |
| Chip warmup disable                                                                                                    | OFF                                                    |               |                                                |
| Reset profile                                                                                                    | 075                                                    |               |                                                |

调整过程完成后,您的算力速度将逐渐稳定下来,在调整阶段,**矿机可能出现重启的现象,这是正常的**。 请根据矿机的散热情况,合理地进行超频。大多数用户可以在出厂设置的基础上,可以轻松地进行**10-25%** 左右的超频。

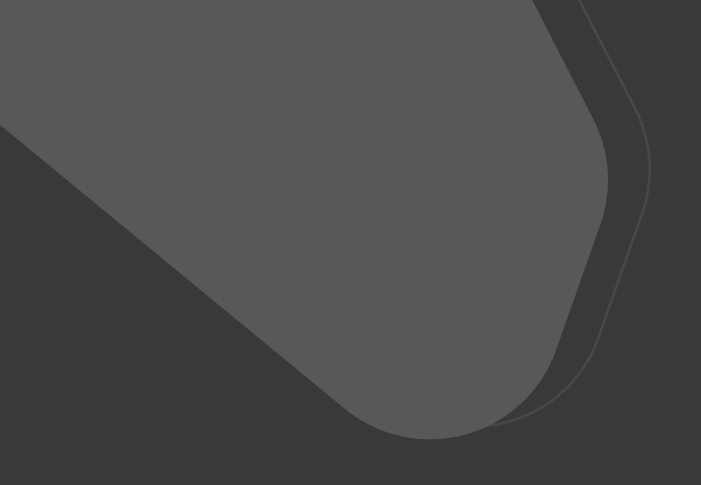

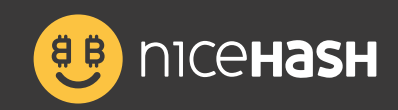

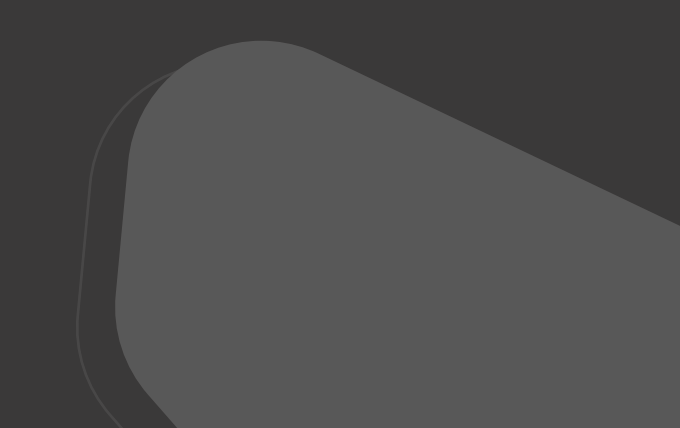